# COURSE: GROUNDWATER MODELLING USING MODFLOW

## **Session 8: Build a groundwater model**

#### **Objective:**

The objective of this session is learning to define the active and inactive zone, , select the solver and import a DEM (raster).

#### **Setting up model parameters**

Open ModelMuse.exe and choose the option **Create New MODFLOW Model**. In the "Geo Reference and model Description" window change the length units to "meters" and time units to "seconds", after that click on "Next".

| 2 ModelMuse                                          |                | - C | X     |
|------------------------------------------------------|----------------|-----|-------|
| Geo Reference and Model Description                  |                |     |       |
|                                                      |                |     |       |
|                                                      |                |     |       |
|                                                      |                |     |       |
|                                                      |                |     |       |
| Simulation starting date Projection type Length unit | Time unit      |     |       |
| 1/ 1/2000                                            | Second         | 6   | •     |
| Simulation starting time Projection                  |                |     |       |
| 00:00:00                                             |                |     |       |
|                                                      |                |     |       |
|                                                      | <u>? H</u> elp | N   | ext 🔸 |

### **Defining model grid properties**

In the window, select the **No grid option** because the grid will be defined with shapefiles

| 28 Initial Grid                                   | - 0                     | ×      |
|---------------------------------------------------|-------------------------|--------|
| MODFLOW-NWT  MODFLOW Version                      |                         |        |
| Specify initial grid (optional)                   |                         |        |
| 10 Number of columns 100 Column width Layer group | o name Bottom elevation |        |
| 10 Number of rows 100 Row width Model_Top         | 0                       |        |
| Upper Aqui                                        | fer -10                 |        |
| 3 Number of layers Middle Aqui                    | ifer -20                |        |
| Grid origin: Upper left corner Lower Aquit        | fer -30                 |        |
| 0     X     0     Grid angle (degrees)            |                         |        |
| 0 Y Vertical exaggeration                         |                         |        |
| 0 Z                                               |                         |        |
| <u>? H</u> elp                                    | 🗙 No grid 🛛 Fir         | iish 🔸 |

To import the files, go to **File/ Import / Shapefile.** Open the file **activeZone.shp** located in:

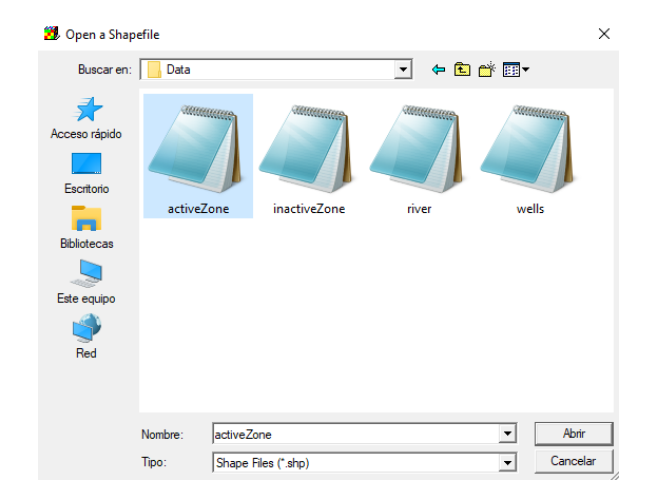

Course\_GroundwaterModellingMODFLOW\Week\_8\Practice\Data

In the following window select **Set values of enclosed cells**, the number of formulas is zero and click **OK**.

| 🗱 Import Shapefile - C:\Users\Computer\Documents\Gidanas\Cursos\Course_GroundwaterModelli 🛛 🗙                                                                  |                                                               |                                         |  |  |  |  |
|----------------------------------------------------------------------------------------------------|---------------------------------------------------------------|-----------------------------------------|--|--|--|--|
| Options 1 Options 2 CSV (Optional) Data Coordi                                                                                                    | Options 1 Options 2 CSV (Optional) Data Coordinate Conversion |                                         |  |  |  |  |
| ✓ Import shapes as objects                                                                                                    | valuated at                                                   | Number of changes                       |  |  |  |  |
| Set values of enclosed cells                                                                                                    | Cells                                                         | Minimum X = 350000                      |  |  |  |  |
| □ Set values of intersected cells C                                                                                                    | Cell corners                                                  | Maximum X = 35320<br>Minimum Y = 854600 |  |  |  |  |
| □ Set values of cells by interpolation Maximum Y = 8549                                                                                                    |                                                               |                                         |  |  |  |  |
| 🗖 Import grid                                                                                                    |                                                               | <                                       |  |  |  |  |
| Import criterion True                                                                                                    |                                                               | Edit F()                                |  |  |  |  |
| Import shapes as a single, multipart object                                                                                                    |                                                               |                                         |  |  |  |  |
| Imported shapes should be visible but not selected                                                                                                    | -                                                             |                                         |  |  |  |  |
| Number of Z formulas       C Zero     C One       Z-coordinate     0       Higher Z-coordinate     Model_Top       Lower Z-coordinate     Lower_Aquifer_Bottom |                                                               | Edit F()<br>Edit F()<br>Edit F()        |  |  |  |  |
| Number of shapes = 1                                                                                                    | elp 🗸 OK                                                      | X Cancel                                |  |  |  |  |

To define the layers, go to **Model/ MODFLOW layer Groups**. These will be called **Upper Aquifer, Middle Aquifer** and **Lower Aquifer**. All of them will be of the type **Convertible**.

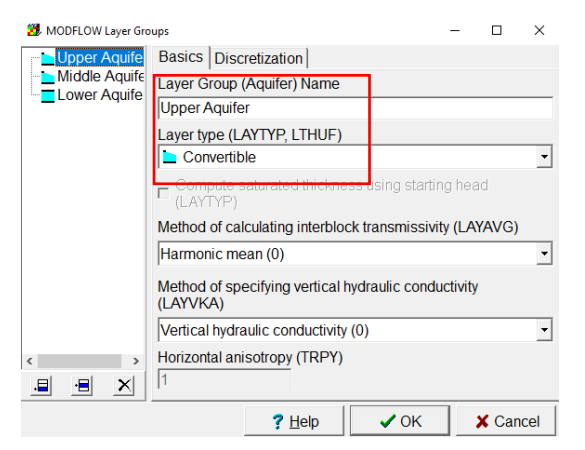

To discretize, click the **Upper Aquifer and Lower Aquifer**, which will have a discretization of 3 while the rest will have a value of 1. Click **OK**.

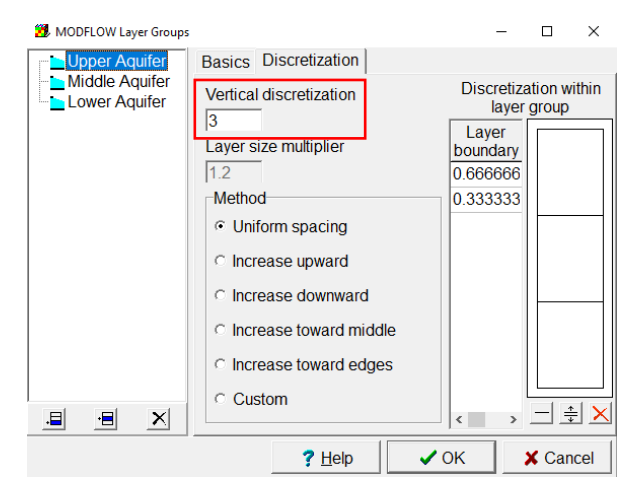

Select the **Show or hide object** option. For the shapefile **activeZone** select the options shown below.

| 🐉 Object Properties                                                                                                    |                  |          |                             |        |         |                                                                    |                | -     |        | ×    |
|----------------------------------------------------------------------------------------------------|------------------|----------|-----------------------------|--------|---------|--------------------------------------------------------------------|----------------|-------|--------|------|
| Properties Data Sets MODFLOW Features Vertices Comments/Captions                                                                                                    |                  |          |                             |        |         |                                                                    |                |       |        |      |
| Evaluated at                                                                                                    | oll come         |          | Position                    | locked |         | Object inform                                                      | nation (not    | edita | ble)   |      |
| Name         activeZone_1           Image: Duplicate cells allowed         Image: Duplicate cells allowed           Image: Duplicate cells allowed         Image: Duplicate cells allowed | 0<br>50          | Qua      | adtree refine               | ment   |         | Object area<br>12999.999<br>Object area<br>10560000<br>Object orde | r.<br>19999964 |       |        |      |
| Color object line                                                                                                    | _                | Set of   | <b>bject line colo</b>      | or 🔤   | _       | 1                                                                  |                |       |        |      |
| Set values of enclosed of Set values of intersected Set values of cells by intersected                                                                                                    | cells<br>d cells | Mi<br>of | nimum fracti<br>cell length | on     | _       |                                                                    |                |       |        |      |
| Number of Z formulas                                                                                                    | erpolatio        | Two      |                             |        |         |                                                                    |                |       |        |      |
| Z-coordinate                                                                                                    | (Middl           | e_Aquife | r_Bottom + L                | .ower_ | \quifer | Bottom) / 2.                                                       |                |       | Edit F |      |
| Higher Z-coordinate                                                                                                    | Model            | _Тор     |                             |        |         |                                                                    |                | - 1   | Edit F | ()   |
| Lower Z-coordinate                                                                                                    | lower            | Aquifer  | Bottom                      |        |         |                                                                    |                |       | Edit F | ()   |
|                                                                                                    |                  |          |                             |        |         | ? Help                                                             | ✓ OF           |       | X Car  | ncel |

To activate the basin, go to Data Sets/Active and in the formula select True. Click OK.

| 🛃 Object Pro                | perties                                                                    |                                |        |                    |                   |             |                        |                                    | -                     |               | ×    |
|-----------------------------|----------------------------------------------------------------------------|--------------------------------|--------|--------------------|-------------------|-------------|------------------------|------------------------------------|-----------------------|---------------|------|
| Properties                  | Data Sets                                                                  | MODFLOW Fea                    | atures | Vertices           | Comments/C        | Caption     | ns                     |                                    |                       |               |      |
| Requ                        | ired<br>drology<br>Active<br>Horizontal_,<br>Kx<br>Ky<br>Kz<br>Modfleuu In | Anisotropy                     | Fo     | rmula for "/<br>ue | Active" data se   | et          |                        |                                    | E                     | Edit F(       | )    |
| Layer eleva<br>using object | tions can on<br>ts with Zero                                               | ly be specified<br>Z formulas. | Da     | ta set com         | ment              |             | Associ<br>PHAS<br>MODF | ated mode<br>T: MEDIA-a<br>LOW BAS | data<br>ictive<br>IBO | a<br>9<br>UND |      |
| Use PH                      | IAST-style in                                                              | terpolation                    |        |                    | nterpolation<br>∊ | direct<br>Y | ion or m               | c Mix                              |                       |               |      |
| Distance *                  | 0                                                                          | Value 1                        | 0      |                    | Mixture formu     | la          |                        |                                    |                       |               |      |
| Distance 2                  | 2 1                                                                        | Value 2                        | 1      |                    |                   |             |                        |                                    |                       | Edit F        | ()   |
|                             |                                                                            |                                |        |                    |                   | ?           | Help                   | 🗸 ОК                               |                       | 🗙 Ca          | ncel |

Now for the characteristics of the zone represent the inactive zone, to import the files, go to **File/ Import / Shapefile**. Open the file **inactiveZone.shp** located in:

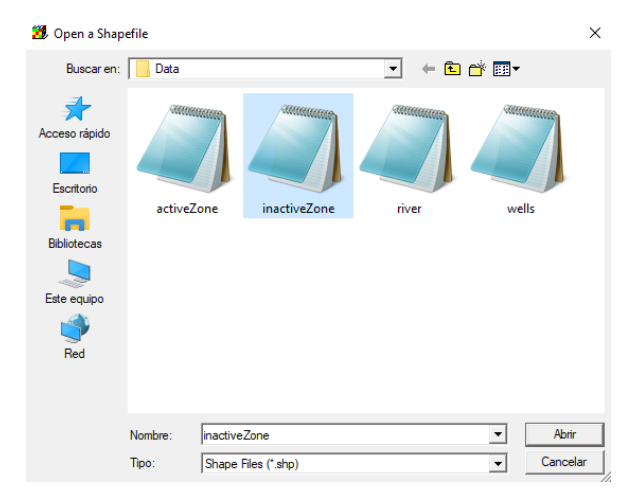

Course\_GroundwaterModellingMODFLOW\Week\_8\Practice\Data

Select the **Show or hide object** option. For the shapefile **inactiveZone**, go to **Data Sets/Active** and in the formula select **False**. Click **OK**.

| 😕 Object Properties                    |                  |                    |                | -            |              | ×    |
|----------------------------------------|------------------|--------------------|----------------|--------------|--------------|------|
| Properties Data Sets MODFLOW Fea       | tures Vertices ( | Comments/Capti     | ions           |              |              |      |
| E I Required                           | Formula for "Ad  | tive" data set     |                |              | Edit F(      | )    |
| ⊟ IZ Hydrology                         | False            |                    |                |              |              | _    |
| Horizontal Anisotropy                  |                  |                    |                |              |              |      |
| - Kx                                   | 2                |                    |                |              |              |      |
| □ Ky<br>□ Kz                           |                  |                    |                |              |              |      |
| Modflow_Initial_Head                   |                  |                    |                |              |              |      |
|                                        | Dete oot comm    | ont                | A              | atad madal d | lata         |      |
| I                                      | Data set comm    | lent               |                | T: MEDIA ac  | iala<br>tivo |      |
| Layer elevations can only be specified |                  |                    | MODE           | LOW BAS: I   | BOUND        |      |
| using objects with zero 2 formulas.    |                  |                    |                |              |              |      |
| PHAST-style interpolation              | 1                |                    |                |              |              |      |
|                                        | Н                | Interpolation dire | ction or m     | ixture       |              |      |
| Use PHAST-style interpolation          |                  | ex cy              | сz             | C Mix        |              |      |
| Distance 1 D                           | 0                | lixturo formula    |                |              |              |      |
| Value 1                                |                  | Inture formula     |                |              |              |      |
| Distance 2 1 Value 2                   | 1                |                    |                |              | Edit F       | ()   |
|                                        |                  |                    |                |              | 1. Carrowson |      |
|                                        |                  | 1                  | <u>? H</u> elp | 🗸 ОК         | 🗙 Ca         | ncel |

All the model area has to be inactive, but the basin zone which is the only active area. Go to **Data / Edit data sets /Active** and in **Edit formula** write False. Click **Apply** 

| 🔀 Data Sets                                                                                                    | - 🗆 ×                                                                                                    |
|----------------------------------------------------------------------------------------------------|----------------------------------------------------------------------------------------------------|
| Required     Hydrology     Active     Horizontal_Anisotropy     Kx     Ky     Kz     Modflow_Initial_Head     Modflow_Specified_Head     Layer Definition | Basic Comment<br>Name<br>Active<br>Type Orientation<br>Boolean J<br>Evaluated At Units<br>Cells J<br>Interpolation Anisotropy<br>none J |
|                                                                                                    | Default formula     Edit formula       False                                                                                            |

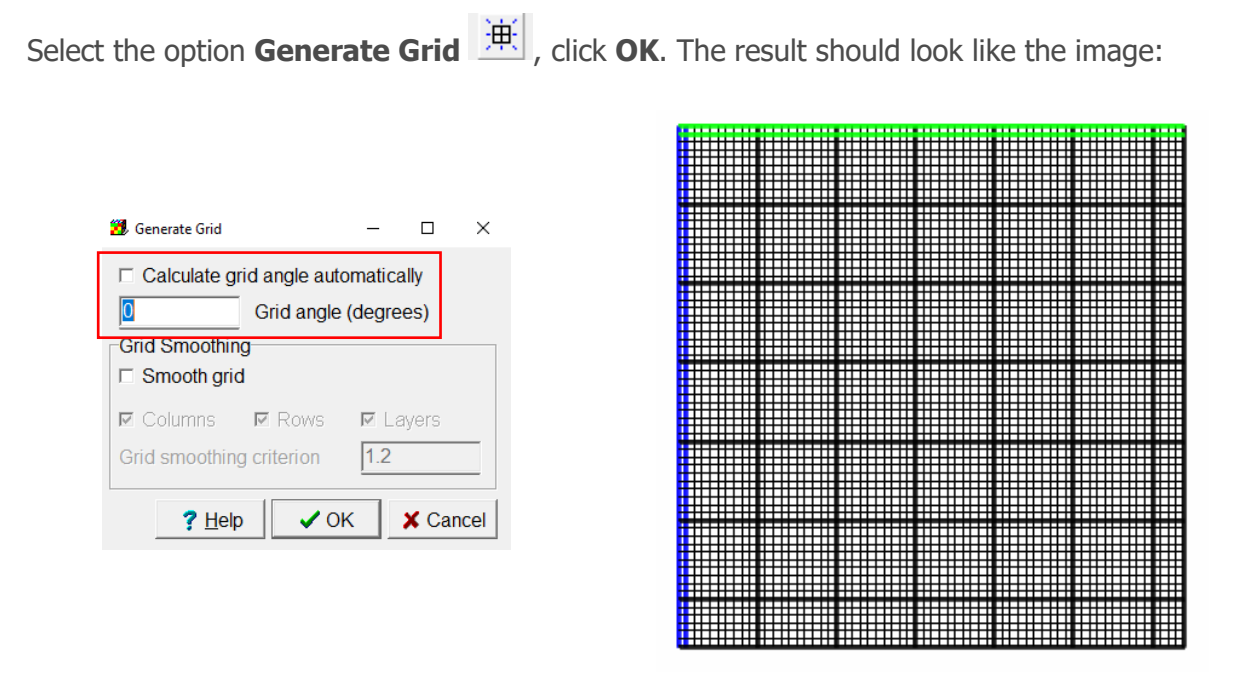

To import the basin topography, go to **File/ Import/ Surfer grid file** and locate in Course\_GroundwaterModellingMODFLOW\Week\_8\Practice\Data, select the file **dem.** 

| 🐉 Open a Surfe                                                                                                    | r grid file |                                                        | $\times$ |
|----------------------------------------------------------------------------------------------------|-------------|--------------------------------------------------------|----------|
| Buscar en:                                                                                                    | Data        | <ul> <li>✓</li> <li>✓</li> <li>✓</li> <li>✓</li> </ul> |          |
| Acceso rápido                                                                                                    |             |                                                        |          |
|                                                                                                    | dem         | n                                                      |          |
| Bibliotecas                                                                                                    |             |                                                        |          |
|                                                                                                    |             |                                                        |          |
| Este equipo                                                                                                    |             |                                                        |          |
| In the second second se |             |                                                        |          |
|                                                                                                    |             |                                                        |          |
|                                                                                                    | Nombre:     | dem 💌 🔺                                                | brir     |
|                                                                                                    | Tipo:       | Surfer grid file (*.grd, *.dat)                        | celar    |

In Interpolator select Nearest Point and activate Set values of cells by interpolation. Click OK.

| 🔀 Import Surfer Grid File                                                                                                    |           |          |              | -          | -    |       | ×   |
|----------------------------------------------------------------------------------------------------|-----------|----------|--------------|------------|------|-------|-----|
| Grid file extent                                                                                                    |           |          |              |            |      |       |     |
|                                                                                                    | ×         | (        |              | Y          |      | Z     | ^   |
| Minimum                                                                                                    | 283077.42 | 22616811 | 8451349      | 9.01641681 | 1    |       |     |
| Maximum                                                                                                    | 392039.02 | 27916811 | 856268       | 1.99591681 | 234  |       |     |
| Number of Columns/Rows                                                                                                    | 3584      |          | 3662         |            |      |       |     |
| Delta X/Y                                                                                                    | 30 402233 | 36216518 | 30 4022      | 336155105  |      |       | ~   |
| Data Set                                                                                                    |           |          |              |            |      |       |     |
| New data set                                                                                                    |           |          |              |            |      |       | -   |
| Interpolator       Filter method         Nearest Point       Cuevest point in cell         Set values of intersected cells       Average of points in cell         Set values of cells by interpolation       Point closest to cell center         Evaluated at       Cell corners |           |          |              |            |      |       |     |
| Convert X and Y coordinate                                                                                                    | es from   | No conve | ersion       | ✓ to No c  | onve | rsion | -   |
|                                                                                                    |           | ?        | <u>H</u> elp | 🗸 ОК       |      | 🗙 Can | cel |

Then select **Data/ Edit data sets/Required / Layer definition.** Select the layer **Model\_Top** and in Edit formula select the **dem**. Click **Apply.** 

| 😕 Data Sets                                            | - D >                                         | < 🧏 Formula Editor                                                                                                    | - 🗆                                               |
|--------------------------------------------------------|-----------------------------------------------|----------------------------------------------------------------------------------------------------|---------------------------------------------------|
| Required     ⊕ Hydrology                               | Basic Comment                                 | dem_Grd_Z                                                                                                    | Double-click to insert in formula                 |
| Laver Definition     Model_Top     Loper_Acuter_Bottom | Model_Top                                     |                                                                                                    | Data Sets     User Defined     Hoported from Sur  |
| Middle_Aquifer_Bottom<br>Lower_Aquifer_Bottom          | Type     Orientation       Real        2D Top | dem. Grd_Z                                                                                                    | <sup>l</sup> <mark>dem_Grd_Z</mark><br>⊪Functions |
|                                                        | Cells                                         | Logical operators Operators                                                                                                    |                                                   |
|                                                        | Interpolation Anisotropy                      | $ \begin{array}{ c c c c c c c c } \hline = & \leftrightarrow & \text{and} & \text{or} & 7 & 8 & 9 & ( ) \\ \hline & & & & & & \\ & & & & & & \\ & & & &$ |                                                   |
|                                                        | Default formula Edit formula dem_Grd_Z        | >= <= True False 1 2 3 + -                                                                                                    |                                                   |
|                                                        |                                               | Integer operators 0 E . " , mod div                                                                                                    |                                                   |
| Add Delete                                             | <u>? H</u> elp ✓ Apply <u>I C</u> lose        |                                                                                                    | <                                                 |
|                                                        |                                               | © Eunction help ? Hel                                                                                                    | ) V OK X Can                                      |

Select the layer **Upper\_Aquifer\_Bottom** and in Edit formula write **Model\_Top-37.5**. Click **Apply.** 

| 📆 Data Sets                                                                                                    | - 🗆 ×                                                                                                    |
|----------------------------------------------------------------------------------------------------|----------------------------------------------------------------------------------------------------|
| Required     Hydrology     Layer Definition     Model_Top     Upper_Aquifer_Bottom     Middle_Aquifer_Bottom     Lower_Aquifer_Bottom     User Defined | Basic Comment<br>Name Upper_Aquifer_Bottom Type Orientation Real DDTop Cells Cells Interpolation Anisotropy none I Default formula Edit formula Model_Top - 37.5 |
| Add Delete                                                                                                    | ? Help ✓ Apply <u>I C</u> lose                                                                                                    |

Select the layer **Middle\_Aquifer\_Bottom** and in Edit formula write **Model\_Top-45**. Click **Apply.** 

| 😕 Data Sets                                                                                                    | - 🗆 ×                                                                                                    |
|----------------------------------------------------------------------------------------------------|----------------------------------------------------------------------------------------------------|
| Required     Hydrology     Layer Definition     Model_Top     Upper_Aquifer_Bottom     Middle_Aquifer_Bottom     Lower_Aquifer_Bottom     User Defined | Basic Comment  <br>Name<br>Middle_Aquifer_Bottom<br>Type Orientation<br>Real v 2D Top v<br>Evaluated At Units<br>Cells 1<br>Interpolation Anisotropy<br>none 1<br>Default formula Edit formula<br>Model_Top - 45. |
| Add Delete                                                                                                    | ? Help ✓ Apply I Close                                                                                                    |

For Lower\_Aquifer\_Bottom, in Edit formula write Model\_Top-200. Click Apply.

| 🤔 Data Sets                                                                                                    |                                                                                                    | -         |      | $\times$ |
|----------------------------------------------------------------------------------------------------|----------------------------------------------------------------------------------------------------|-----------|------|----------|
| Required     Hydrology     Layer Definition     Model_Top     Upper_Aquifer_Bottom     Middle_Aquifer_Bottom     User Defined | Basic     Comment       Name       Lower_Aquifer_Bottom       Type     Orientation       Real     2D Top       Evaluated At     Units       Cells     Interpolation |           |      |          |
| Add Delete                                                                                                    | Default formula<br>Model_Top - 200.                                                                                                    | Edit form | nula | se       |

Then go **Required/ Hydrology/ Modflow\_Inital\_Head**, in Default Formula write **Model\_Top-10**.

| 🥦 Data Sets | - 🗆 ×                                                                                                    |
|-------------|----------------------------------------------------------------------------------------------------|
|             | Basic     Comment       Name       Modflow_Initial_Head       Type     Orientation       Real     ✓       SD     ✓       Evaluated At     Units       Cells     ✓       Interpolation     Anisotropy       none     ✓ |
|             | Default formula                                                                                                    |
| Add Delete  | ? <u>H</u> elp ✓ Apply <u>I C</u> lose                                                                                                    |

To de define the hydraulic conductivity, select Kx and write 0.0001, then select Kz and write Kx/2.

| 🐌 Data Sets                                                                                                    | -                                                                                                    | - 🗆 X                       | 🧾 Data Sets                                                                                                |                    | - 🗆 ×                                                         |
|----------------------------------------------------------------------------------------------------|----------------------------------------------------------------------------------------------------|-----------------------------|----------------------------------------------------------------------------------------------------|--------------------|---------------------------------------------------------------|
| Required     Active     Active     Act | Basic       Comment         Name         Kx         Type       Oriental         Real       3D         Evaluated At       Units         Cells       Interpolation         none       1         Default formula       Edit         0.0001       Interpolation | tion<br>v<br>ppy<br>formula | Required Hydrology Horizontal_Anisotropy Kx Ky Modflow_Initial_Head Modflow_Specified_Head User Definition | Basic Comment Name | Orientation<br>3D<br>Units<br>Anisotropy<br>1<br>Edit formula |
| Add Delete                                                                                                    | ? <u>H</u> elp ✓ Apply                                                                                                    | <u>i</u> <u>C</u> lose      | Add Delete                                                                                                 | ? Help             | Apply                                                         |

Then go View/ Vertical exaggeration and write 5. Click OK.

| 🥦 Vertical Exagge      | ration                |   | -  | $\times$ |
|------------------------|-----------------------|---|----|----------|
| Vertical exaggeration: |                       | 5 |    |          |
| Default                | <b>?</b> <u>H</u> elp | - | ок | 🗙 Can    |

The result should look like the image:

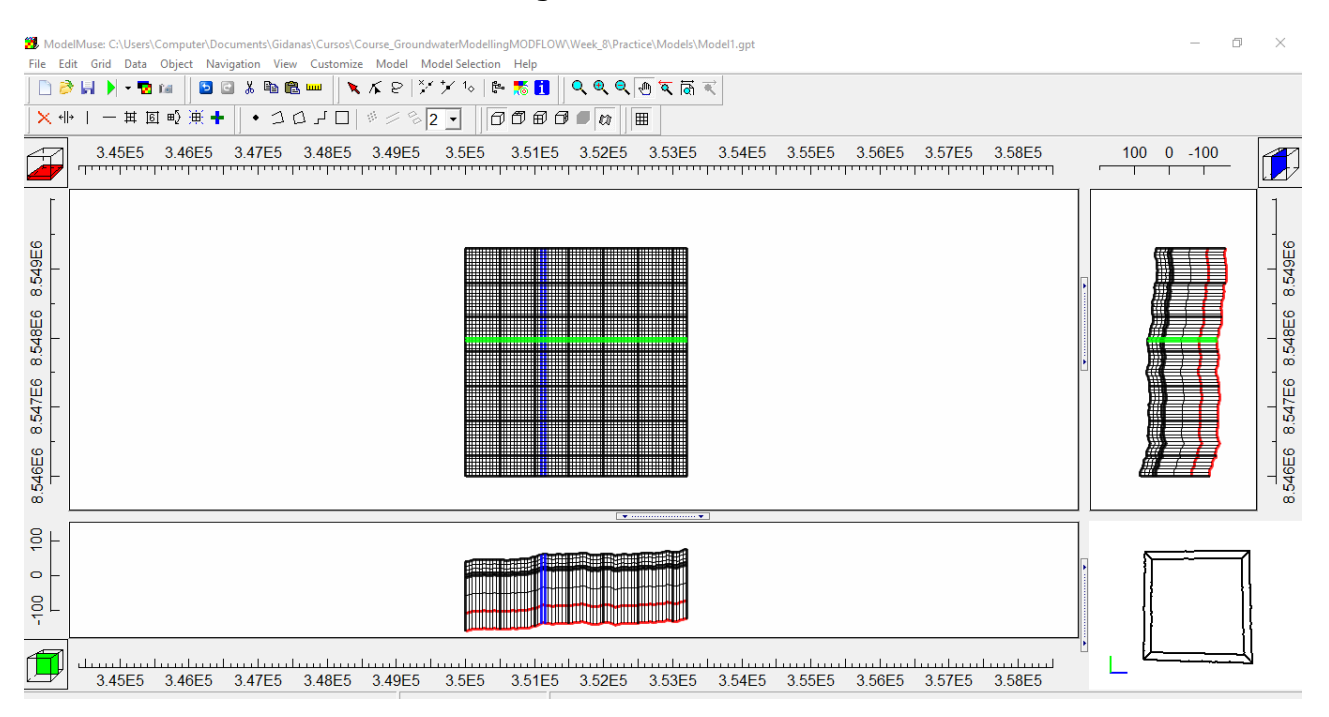

To visualize the initial head, go to Data visualization > Color Grid > Data set or boundary condition. Select **Modflow\_Initial\_Head** and log transform. Click **Apply.** 

| 🐉 Data Visualization                      |                                         | – 🗆 X                        |  |  |  |  |
|-------------------------------------------|-----------------------------------------|------------------------------|--|--|--|--|
| Color Grid                                | Selection Filters Legend                |                              |  |  |  |  |
| Contour Data                              | Data set or boundary condition          | Time                         |  |  |  |  |
| MODPATH End Points                        | Modflow_Initial_Head                    | <b>• • • •</b>               |  |  |  |  |
| MODPATH Time Series                       | Data set comment (read only)            |                              |  |  |  |  |
| SFR Stream Links                          |                                         |                              |  |  |  |  |
| STR Stream Links<br>SWR Reach Connections | When changing data sets:                |                              |  |  |  |  |
| SWR Observations                          | Update limits and legend (default)      |                              |  |  |  |  |
| Vectors (SUTRA models)                    | C Retain limits and legend (animations) |                              |  |  |  |  |
| 01033 0001013                             | Color scheme                            |                              |  |  |  |  |
|                                           | Rainbow                                 | Edit custom<br>color schemes |  |  |  |  |
|                                           |                                         | Cycles                       |  |  |  |  |
|                                           |                                         | 1                            |  |  |  |  |
|                                           | Color adjustment                        |                              |  |  |  |  |
|                                           | 0.60 I                                  | Log transform                |  |  |  |  |
|                                           | րուստուսուսու                           |                              |  |  |  |  |
|                                           |                                         |                              |  |  |  |  |
|                                           | <b>?</b> <u>H</u> elp                   | ✓ Apply  ▲ Apply             |  |  |  |  |

The result should look like the image, go to File/ Save as Model 1.gpt.

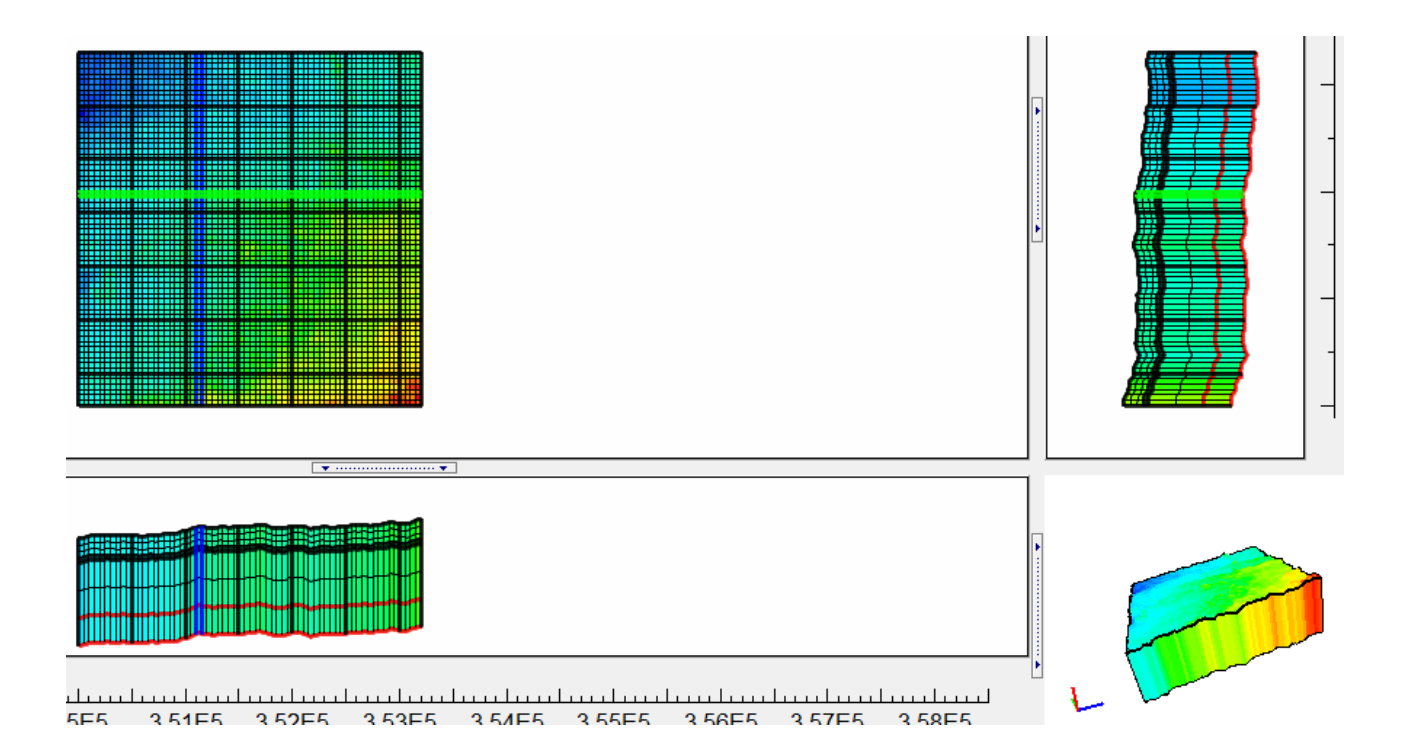